Zen Vision Mini PM2.book Page 121 Friday, October 21, 2005 10:40 AM

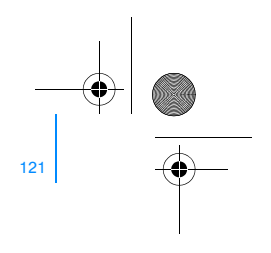

# Поздравляем с покупкой

Zen Vision:М<sup>™</sup> — это новый цифровой плеер производства компании Creative. Прежде чем начинать пользоваться плеером, ознакомьтесь с этим документом.

#### Содержание

| Общее описание плеера                                     | 122 |
|-----------------------------------------------------------|-----|
| Средства навигации                                        | 123 |
| Начало работы                                             | 124 |
| Работа с плеером                                          | 131 |
| Пользовательские настройки                                | 140 |
| Подключение плеера к телевизору (дополнительно)           | 143 |
| Часто задаваемые вопросы                                  | 144 |
| Информационные значки                                     | 146 |
| Общие технические характеристики                          | 148 |
| Лицензионное соглашение и уведомление об авторских правах | 150 |
|                                                           |     |

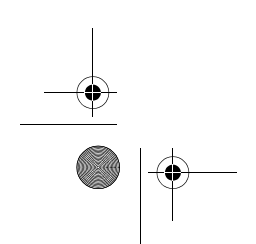

Zen Vision Mini PM2.book Page 122 Friday, October 21, 2005 10:40 AM

122 Общее описание плеера

(•

#### Общее описание плеера

Найдите изображение плеера на последней странице брошюры. Подписи и пояснения к рисунку приводятся ниже.

- 1 Выключатель питания
- 2 Индикатор заставки
- 3 Переключатель блокировки Для того чтобы заблокировать плеер и предотвратить случайное включение каких-либо функций, сдвиньте переключатель к значку блокировки <sup>△</sup>.
- 4 Гнездо для наушников
- 5 Вертикальная сенсорная панель

См. «Средства навигации» на стр. 123.

- 6 Микрофон
- 7 Кнопка воспроизведения/ паузы
- 8 Кнопка «Следующий/ перемотка вперед» Нажмите эту кнопку, итобы пер

Нажмите эту кнопку, чтобы перейти к следующей композиции или пункту меню. Нажмите и удерживайте эту кнопку,

чтобы включить перемотку вперед в пределах одной композиции.

9 Кнопка выбора параметров Нажмите эту кнопку, чтобы вывести на экран дополнительные параметры.

- 10 Стыковочный разъем К этому разъему подключается USB-модуль синхронизации.
- 11 Отверстие для сброса настроек См. «Как сбросить настройки Zen Vision:M?» на стр. 145.
- 12 Кнопка вызова меню/ возврата Нажмите эту кнопку, чтобы вернуться к предыдущему экрану или меню. Нажмите и удерживайте эту кнопку, чтобы вернуться к главному меню.
- 13 Кнопка «Предыдущий/ перемотка назад» Нажмите эту кнопку, чтобы перейти к предыдущей композиции или пункту меню.

пункту меню. Нажмите и удерживайте эту кнопку, чтобы включить перемотку назад в пределах одной композиции.

- 14 Кнопка быстрого вызова См. «Присвоение кнопке быстрого вызова значка пункта меню» на стр. 140.
- 15 Жидкокристаллический (ЖК) дисплей

Zen Vision Mini PM2.book Page 123 Friday, October 21, 2005 10:40 AM

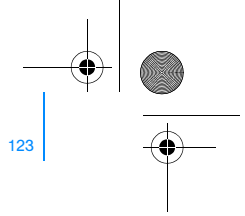

Средства навигации 123

#### Средства навигации

Термин «средства навигации» используется для обозначения следующих органов управления:

- сенсорная панель;
- кнопка «Предыдущий/перемотка назад»;
- кнопка «Следующий/перемотка вперед».

# Слово «выбрать» используется для обозначения следующих действий:

- Передвигайте палец вверх и вниз по сенсорной панели, чтобы выполнить вертикальное перемещение по меню, ИЛИ используйте кнопки «Предыдущий/перемотка назад» или «Следующий/перемотка вперед» для горизонтального перемещения по меню.
  - Нажмите на верхний или нижний край сенсорной панели, чтобы перейти на один пункт меню вверх или вниз.
    - Нажмите и удерживайте верхний или нижний край сенсорной панели, чтобы включить быструю прокрутку пунктов меню.
- 2 Четко нажмите на сенсорную панель, чтобы выбрать выделенный пункт.

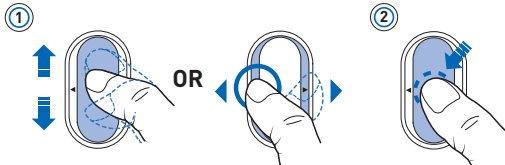

#### Регулировка уровня громкости с помощью сенсорной панели

В зависимости от того, какое окно меню выбрано в настоящий момент, перемещайте палец вверх и вниз по сенсорной панели ИЛИ нажмите кнопку выбора параметров — и выберите Громкость.

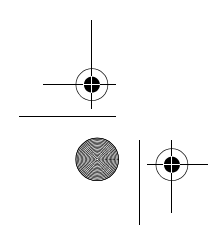

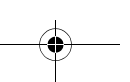

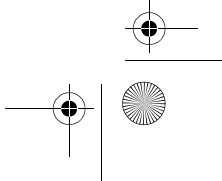

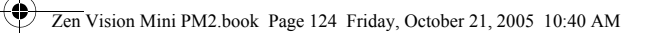

124 Начало работы

## Начало работы

#### Шаг 1. Зарядка аккумулятора плеера

Перед началом работы необходимо полностью зарядить высококачественный литий-ионный аккумулятор, входящий в комплект поставки. Время полной зарядки аккумулятора составляет около 2 часов. Чтобы зарядить аккумулятор плеера, подключите блок питания к плееру и включите его в электрическую розетку (см. рис. ниже).

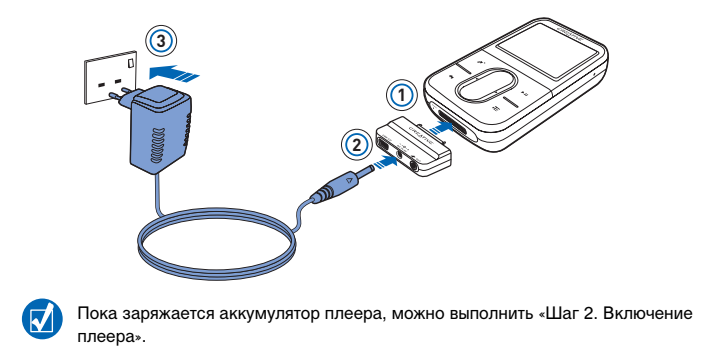

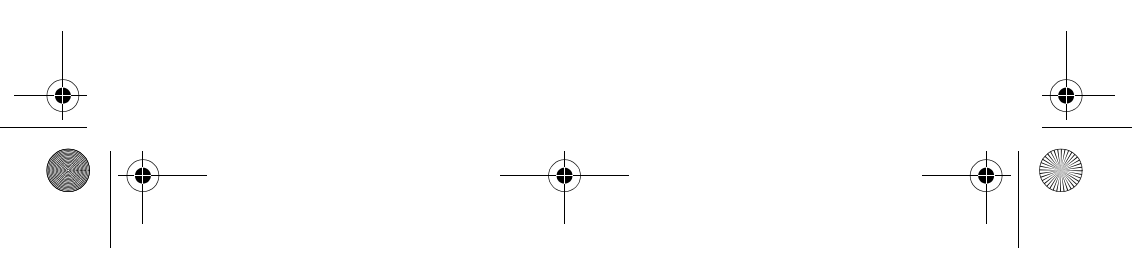

Zen Vision Mini PM2.book Page 125 Friday, October 21, 2005 10:40 AM

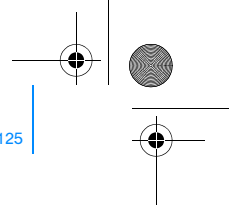

#### Начало работы 125

#### Шаг 2. Включение плеера

- 1 Сдвиньте выключатель питания к значку питания 🕁 и удерживайте его в таком положении до тех пор, пока не включится ЖК-дисплей.
- 2 При первом включении плеера появляется меню на английском языке. Чтобы изменить язык меню, выполните следующие действия:
  - Нажмите и удерживайте кнопку вызова меню/возврата 
     Отобразится главное меню.
  - іі. Выберите System  $\rightarrow$  Language  $\rightarrow$  требуемый язык меню.
- 3 Чтобы выключить плеер, сдвиньте выключатель питания в направлении от значка питания () и удерживайте его, пока не появится сообщение Выключение....

#### Шаг 3. Установка программного обеспечения

- 1 Включите компьютер. Для установки программного обеспечения необходимо войти в систему Windows<sup>®</sup> с правами администратора. Для получения дополнительной информации обратитесь к интерактивной справке установленной операционной системы.
- 2 Вставьте установочный компакт-диск в дисковод для компакт- или DVD-дисков. Компакт-диск запускается автоматически. Если этого не происходит, выполните следующие действия:
  - і. Двойным щелчком нажмите значок Мой компьютер.
  - Можно также нажать кнопку **Пуск** → **Мой компьютер**. іі. Правой кнопкой мыши нажмите значок дисковода для компакт- или DVD-дисков,
  - затем выберите **Автозапуск**.
- 3 Следуйте указаниям, появляющимся на экране. После появления соответствующего запроса перезагрузите компьютер.

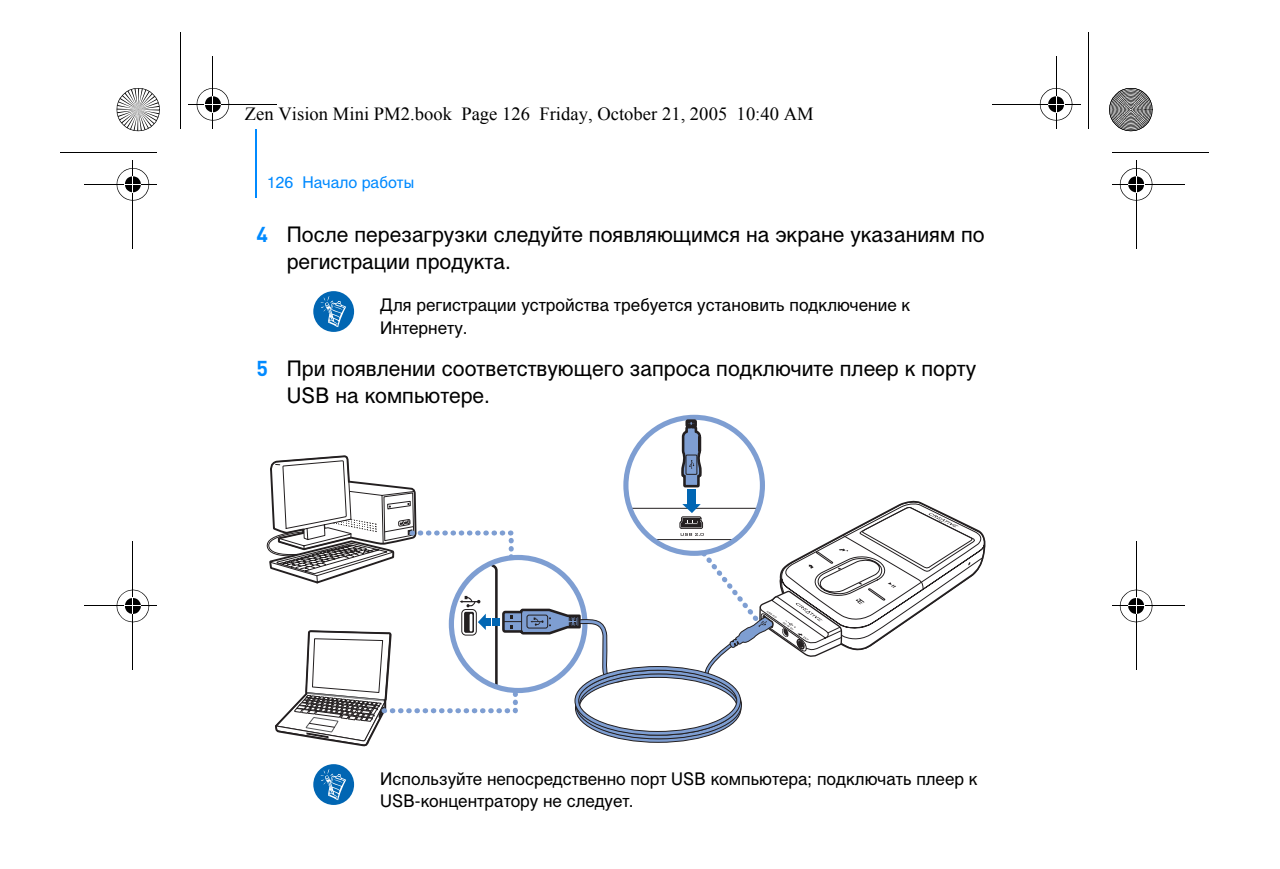

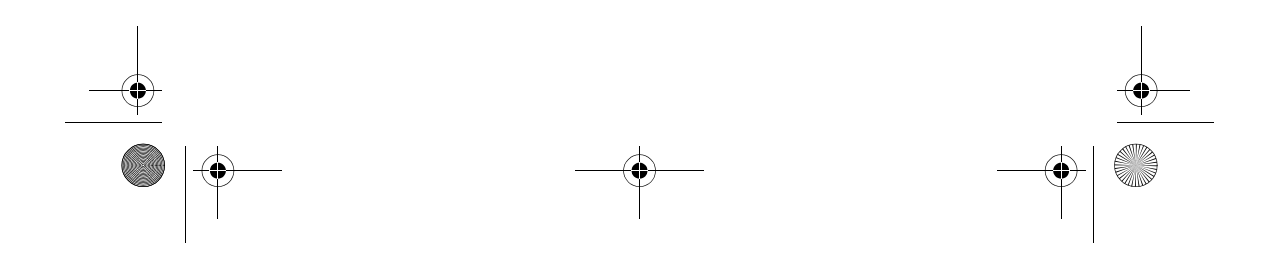

Zen Vision Mini PM2.book Page 127 Friday, October 21, 2005 10:40 AM

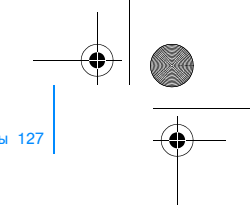

Начало работы 127

#### Шаг 4. Передача данных

Вы можете переносить музыкальные записи и другие данные с компакт-дисков или компьютера.

Существует возможность записи данных из множества законных источников. Вот некоторые из них:

- Звуковые дорожки композиции, скопированные с личных музыкальных компакт-дисков, записи, сделанные в домашней студии или приобретенные в музыкальных интернет-магазинах.
- Видео фильмы, приобретенные в интернет-магазинах, или оцифрованные домашние видеосъемки.
- Фотографии фотоснимки, сделанные с помощью цифровых фотоаппаратов, или отсканированные готовые фотографии.

# Перенос и копирование музыкальных записей с компакт-дисков

- Убедитесь, что плеер подключен к компьютеру, как показано на стр. 126.
- 2 Двойным щелчком нажмите значок Zen Vision: M Media Explorer на рабочем столе.
- 3 Нажмите кнопку Rip Audio CDs (Копировать аудио-компакт-диски) 💰 .
- 4 Следуйте указаниям, появляющимся на экране.

1

Creative Media Explorer использует коды музыкальных записей MusicID<sup>SM</sup> компании Gracenote<sup>®</sup>, которые позволяют получать информацию об исполнителе, названия композиций, списки дорожек, сведения об авторах и другие данные о воспроизводимом компакт-диске. Эта услуга БЕСПЛАТНА, сбор информации выполняется автоматически. Сбор информации выполняется автоматически. Сбор информации выполняется, только если компьютер подключен к Интернету. Для получения дополнительной информации обратитесь к интерактивной справке приложения Creative Audio CD Ripper.

Zen Vision Mini PM2.book Page 128 Friday, October 21, 2005 10:40 AM

128 Начало работы

# Перенос аудиозаписей, видеофайлов и изображений с компьютера

- Повторите шаги 1 и 2 пункта «Перенос и копирование музыкальных записей с компакт-дисков».
- 2 Нажмите кнопку Browse Media (Обзор мультимедийных файлов) 📦.
- 3 Найдите нужные файлы и с помощью функции перетаскивания скопируйте их на плеер.

#### Перенос файлов данных

- 1 Повторите шаги 1 и 2 пункта «Перенос и копирование музыкальных записей с компакт-дисков».
- 2 Нажмите кнопку Browse Documents (Обзор документов) 📥.
- 3 Найдите нужные файлы данных и с помощью функции перетаскивания перенесите их на плеер. С помощью кнопки Browse Documents (Обзор документов) можно также переносить аудиофайлы и фотографии.

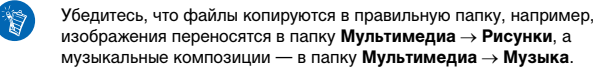

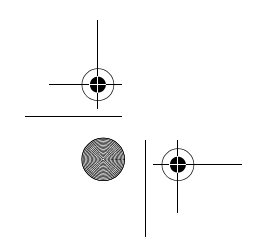

Zen Vision Mini PM2.book Page 129 Friday, October 21, 2005 10:40 AM

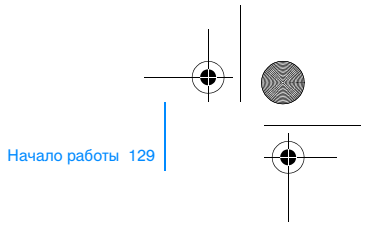

#### Шаг 5. Отключение плеера

После окончания передачи файлов отключите плеер Zen Vision:М. **НЕ СЛЕДУЕТ** отключать плеер, если на дисплее отображается значок, показанный на рисунке слева. Он означает, что выполняется перенос композиции или файла данных и что отключение плеера может привести к повреждению копируемой информации. Дождитесь появления на дисплее значка, показанного на рисунке справа, и после этого отключите плеер.

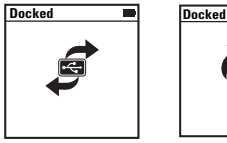

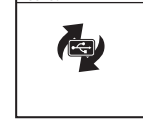

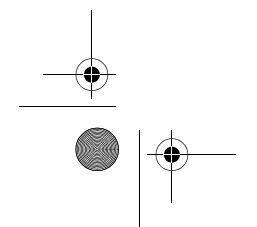

۲

Zen Vision Mini PM2.book Page 130 Friday, October 21, 2005 10:40 AM

130 Начало работы

# Шаг 6. Воспроизведение музыки или просмотр файлов

Теперь плеер готов к воспроизведению скопированных композиций и файлов.

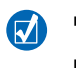

4

- Кнопку выбора параметров , ком нажать в любое время, чтобы получить доступ к дополнительным параметрам.
- Файлы в оперер располагаются в алфавитном порядке для облегчения поиска.

#### Воспроизведение музыки

- 1 Подключите наушники к соответствующему гнезду.
- 2 В главном меню выберите **Муз. библиотека** → требуемая категория.
- **3** Выберите композицию, затем выберите **Воспроизв.** 
  - Для регулировки громкости перемещайте палец вверх и вниз по сенсорной панели.

# •

#### Воспроизведение видео

Выберите в главном меню **Видеофайлы** — **Видео** — требуемый видеофайл.

#### Просмотр изображений

- Выберите в главном меню Фотографии → Рисунки → требуемое изображение.
- 2 Нажмите кнопку выбора параметров **—**, чтобы получить доступ к функциям вращения и масштабирования.

При выбранной функции масштабирования используйте средства навигации для выполнения горизонтального и вертикального панорамирования в четырех различных направлениях.

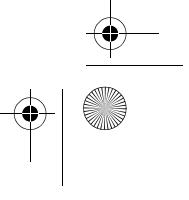

Zen Vision Mini PM2.book Page 131 Friday, October 21, 2005 10:40 AM

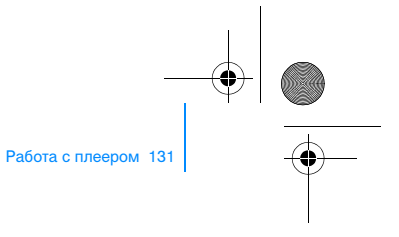

Работа с плеером

Помимо основных функций, плеер также включает многочисленные дополнительные возможности, описание которых приводится ниже.

- «Работа с аудиофайлами» на стр. 131
- «Работа с видеофайлами» на стр. 134
- «Работа с изображениями» на стр. 135
- «Работа с записями» на стр. 136
- «Работа с данными» на стр. 137
   «Работа с органайзером» на стр. 138.

#### Работа с аудиофайлами

#### Создание списков воспроизведения

Из **музыкальной библиотеки** можно выбрать любые композиции и, используя их, создать списки воспроизведения для удобства прослушивания.

- 1 Чтобы добавить композицию или категорию композиций в папку Сейчас играет, выполните следующие действия:
  - i. Выберите Муз. библиотека → требуемая композиция или категория композиций.
  - ii. Нажмите кнопку выбора параметров **т** и выберите **Добавить в выбран**.
  - ііі. Повторите действия і) и іі), чтобы добавить другую композицию или категорию композиций.
  - iv. Выберите **Муз. библиотека** → **Сейчас играет**.
- 2 Нажмите кнопку выбора параметров **, ⊢** и выберите **Сохр. как плейлист**.
- 3 С помощью средств навигации задайте имя списка воспроизведения и нажмите кнопку с галочкой , чтобы подтвердить имя списка.
- 4 Чтобы прослушать список воспроизведения, выберите Муз. библиотека → Плейлист → требуемый список воспроизведения.

Zen Vision Mini PM2.book Page 132 Friday, October 21, 2005 10:40 AM

132 Работа с плеером

# Выбор композиций с помощью функции DJ плеера Zen Vision:M

Выберите в главном меню **Муз. библиотека**  $\rightarrow$  **DJ**  $\rightarrow$  требуемый вариант:

- Альбом дня воспроизведение случайно выбранного альбома.
- Произв. воспр. всех воспроизведение всех композиций в произвольном порядке.
- Самые популярные воспроизведение наиболее часто прослушиваемых композиций.
- Редко прослуш. воспроизведение редко прослушиваемых композиций.

#### Дополнительные параметры воспроизведения

Выберите в главном меню **Система** — **Настройки звука** — требуемый вариант (варианты):

- Режим воспроизведения воспроизведение в случайном порядке, повтор или последовательное воспроизведение композиций.
- Подъем нижних частот усиление низких частот в композиции во время воспроизведения.
- Интеллектуальное управление громкостью установка постоянного уровня громкости для всех воспроизводимых композиций. При прослушивании различных композиций не требуется дополнительно регулировать уровень громкости.
- Эквалайзер улучшение качества воспроизведения композиции в зависимости от ее стиля или жанра. Также можно задать пользовательские настройки эквалайзера. См. «Пользовательские настройки эквалайзера» на стр. 142.

Zen Vision Mini PM2.book Page 133 Friday, October 21, 2005 10:40 AM

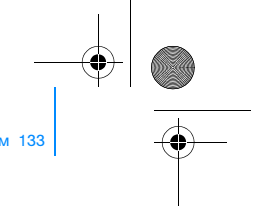

Работа с плеером 133

#### Настройка радио

1

- 1 Выберите в главном меню **FM-радио**.
- 2 Для автоматического поиска и сохранения частот радиостанций нажмите кнопку выбора параметров → Е и выберите Автосканирование.

перейти к следующей доступной радиостанции.

После окончания автоматического сканирования Zen Vision:М автоматически сохраняет частоты всех радиостанций в памяти и переходит к первой станции из полученного списка.

3 Чтобы выбрать другую радиостанцию, четко нажмите на сенсорную панель для отображения списка всех сохраненных станций, затем перемещайте палец вверх и вниз по сенсорной панели, чтобы выбрать требуемую радиостанцию.

> Нажмите и удерживайте кнопку «Следующий/перемотка вперед» 🕨 или «Предыдущий/перемотка назад» 🖌 в течение одной секунды, чтобы

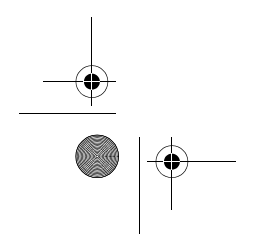

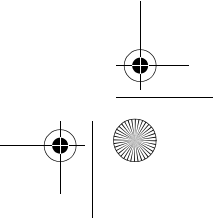

Zen Vision Mini PM2.book Page 134 Friday, October 21, 2005 10:40 AM

134 Работа с плеером

#### Работа с видеофайлами

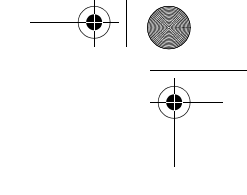

Чтобы преобразовать видеофайлы в формат, поддерживаемый плеером, запустите приложение Creative Media Explorer и нажмите кнопку Convert Video (Преобразовать видео).

#### Перемотка вперед и назад при воспроизведении видео

- Выберите в главном меню Видеофайлы → Видео → требуемый видеофайл.
- 2 Нажмите кнопку выбора параметров **Т** и выберите **Искать**.
- 3 Для перемотки вперед или назад при воспроизведении видео используйте средства навигации.

#### Удаление видеофайлов

- Выберите в главном меню Видеофайлы → Видео и выделите требуемый видеофайл.
- 2 Нажмите кнопку выбора параметров  $\overline{E}$  и выберите Удалить видео.

#### Отображение последнего просмотренного видеофайла

#### Выберите в главном меню Видеофайлы — Недавно просмотр. видео.

#### Отображение или скрытие папки с видеофайлами См. «Отображение или скрытие папок с видеофайлами или

См. «Отображение или скрытие папок с видеофайлами или изображениями» на стр. 141.

#### Установка пароля на отображение или скрытие папок с видеофайлами

См. «Установка пароля на отображение или скрытие папок с видеофайлами или с изображениями» на стр. 141.

Zen Vision Mini PM2.book Page 135 Friday, October 21, 2005 10:40 AM

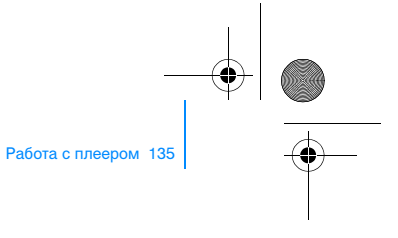

#### Работа с изображениями

#### Просмотр изображений в режиме слайд-шоу

- 1 Выберите в главном меню **Фотографии** → **Рисунки**.
- 2 Нажмите кнопку выбора параметров → Е и выберите **Начать** слайд-шоу.
- 3 Настроить параметры слайд-шоу можно с помощью приложения Creative Media Explorer.
- 4 Чтобы изменить интервал смены кадров в режиме слайд-шоу, выберите Система → Настройки фото/видео.

#### Оценка и просмотр изображений

- Выберите в главном меню Фотографии → Рисунки → требуемый рисунок.
- 2 Нажмите кнопку выбора параметров , чтобы получить доступ к функции присвоения рейтинга и параметрам просмотра изображений.

#### Отображение или скрытие папки с изображениями

См. «Отображение или скрытие папок с видеофайлами или изображениями» на стр. 141.

#### Установка пароля на отображение или скрытие папок с изображениями

См. «Установка пароля на отображение или скрытие папок с видеофайлами или с изображениями» на стр. 141.

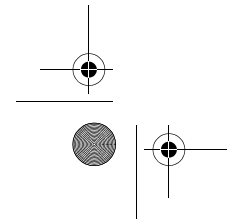

Zen Vision Mini PM2.book Page 136 Friday, October 21, 2005 10:40 AM

136 Работа с плеером

#### Работа с записями

#### Запись аудио

- 1 Выберите в главном меню **Микрофон**.
- 2 Нажмите кнопку выбора параметров **Т** и выберите **Начать запись**.
- 3 В ходе записи можно нажать кнопку выбора параметров **Т** для выполнения одного из следующих действий:
  - Пауза приостановка записи.
  - Возобновить возобновление приостановленной записи.
     Остановить остановка и сохранение записи.

  - Разделить начало новой записи.

#### Запись радиопередач

- 1 Выберите в главном меню **FM-радио**.
- 2 При прослушивании радиопередачи нажмите кнопку выбора параметров , Е и выберите Записать радио, чтобы начать запись.

#### Воспроизведение записанной радиопередачи

Выберите в главном меню Муз. библиотека — Записи — требуемая запись.

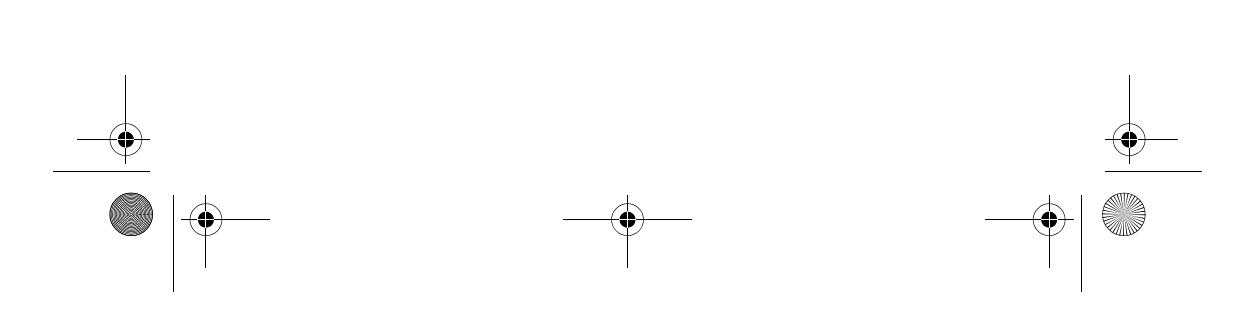

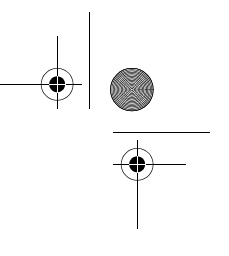

Zen Vision Mini PM2.book Page 137 Friday, October 21, 2005 10:40 AM

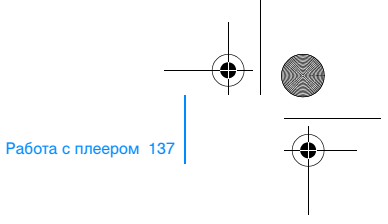

Работа с данными

Плеер Zen Vision: М можно использовать для хранения резервных копий файлов данных компьютера или для переноса файлов с одного компьютера на другой.

#### Использование Zen Vision:М в качестве съемного диска

- 1 Выберите в главном меню **Дополнительно Съемный диск**.
- Нажмите кнопку выбора параметров → Е и выберите требуемую емкость.

Также можно подключить плеер Zen Vision:М к компьютеру и с помощью приложения Creative Removable Disk Manager увеличить или уменьшить пространство жесткого диска, отводимое для работы в режиме съемного диска.

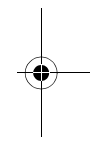

Чтобы начать работу с Creative Removable Disk Manager, нажмите Пуск → Программы или Все программы → Creative → Creative Removable Disk Manager → Creative Removable Disk Manager.

- 3 Когда на дисплее Zen Vision:М появится надпись Съемный диск, это будет означать, что плеер готов к передаче файлов на компьютер или с компьютера.
- 4 Подключите плеер Zen Vision:М к компьютеру. Zen Vision:М отобразится как **Съемный диск** под значком **Мой компьютер**.
- 5 Чтобы скопировать файлы на Zen Vision:М или с него, используйте функцию перетаскивания.

Zen Vision Mini PM2.book Page 138 Friday, October 21, 2005 10:40 AM

#### 138 Работа с плеером

6 После завершения копирования файлов нажмите значок Безопасное извлечение устройства на панели задач, нажмите Безопасное извлечение USB Mass Storage Device и после появления соответствующего сообщения отключите плеер.

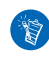

Для удаления всех файлов данных на дисковом пространстве, зарезервированном для режима съемного диска, нажмите кнопку выбора параметров **Е** и выберите **Форматирование**. Удаление отдельных файлов данных, сохраненных в режиме съемного диска,

#### Работа с органайзером

Плеер Zen Vision: М можно использовать для хранения контактной информации, отображения записей в календаре и работы с задачами приложения Microsoft<sup>®</sup> Outlook<sup>®</sup>.

можно выполнить в окне Мой компьютер.

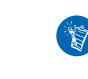

Если на компьютере не установлено приложение Microsoft Outlook, для работы с календарем, задачами, контактной информацией и списком дел можно использовать программу Creative Media Explorer и редактор Personal Information Manager. В окне приложения Creative Media Explorer нажмите Manage Organizer Data (Работать с данными органайзера).

#### Синхронизация с Microsoft Outlook

- 1 Убедитесь, что плеер подключен к компьютеру, как показано на стр. 126.
- 2 Запустите приложение Sync Manager. Запустить Sync Manager можно из приложения Creative Media Explorer или Creative MediaSource.
- 3 Выберите **Мой компьютер** и Zen Vision:М в качестве устройств, которые требуется синхронизировать.

Zen Vision Mini PM2.book Page 139 Friday, October 21, 2005 10:40 AM

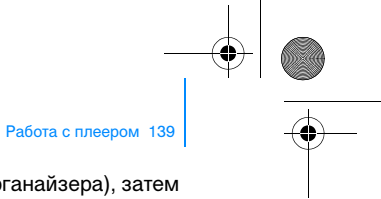

- 4 Установите флажок в поле Organizer data (Данные органайзера), затем нажмите кнопку Next (Далее).
- 5 Выберите информацию, которую требуется импортировать из Microsoft Outlook, затем нажмите кнопку **Next** (Далее).
- 6 Следуйте указаниям, появляющимся на экране.
- 7 Нажмите кнопку Finish (Готово).

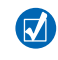

Кроме того, приложение Sync Manager можно использовать для синхронизации аудиофайлов, изображений и видеофайлов между Zen Vision:М и компьютером.

#### Работа с календарем

 Выберите в главном меню Дополнительно → Органайзер → Календарь.

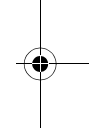

- 2 Чтобы перейти к определенному месяцу, нажмите кнопку выбора параметров ↓ E, затем выберите нужный месяц.
- 3 Четко нажмите на сенсорную панель, чтобы просмотреть события и задачи, назначенные на выбранный день.

#### Просмотр задач

Выберите в главном меню Дополнительно — Органайзер — Задачи.

#### Просмотр контактной информации

Выберите в главном меню Дополнительно — Органайзер — Контакты.

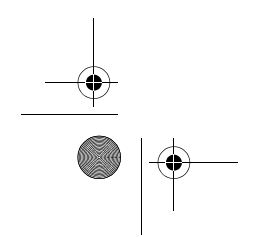

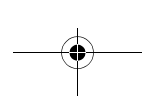

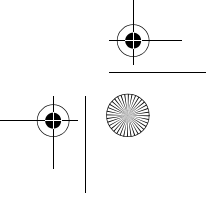

Zen Vision Mini PM2.book Page 140 Friday, October 21, 2005 10:40 AM

140 Пользовательские настройки

#### Пользовательские настройки

#### Присвоение кнопке быстрого вызова значка пункта меню

Выберите в главном меню Система → Настройки плеера → Моя кнопка быстрого вызова → требуемый значок пункта меню.

#### Присвоение имени пользователя

- Выберите в главном меню Система Настройки плеера Владелец.
- 2 Для ввода имени пользователя используйте средства навигации.

#### Установка изображения в качестве фонового рисунка

- 1 Выберите в главном меню **Фотографии** → **Рисунки**.
- 2 Выберите требуемое изображение.
- 3 Нажмите кнопку выбора параметров **Т** и выберите **Сделать фон. рис.**

#### Изменение настроек экрана

Выберите в главном меню **Система** — Настройки экрана — требуемый вариант:

- Тема выбор оформления экрана плеера.
- Время подсветки установка продолжительности подсветки.
- Яркость изменение уровня яркости экрана.
- Настройка меню добавление или удаление параметров главного меню.

#### Настройка вертикальной сенсорной панели

Выберите в главном меню Система — Настройки плеера — Сенсорная панель и измените для сенсорной панели уровень чувствительности и параметры щелчка.

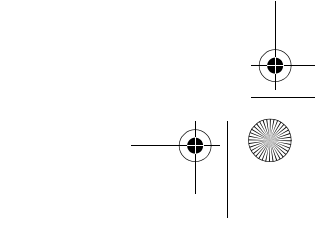

Zen Vision Mini PM2.book Page 141 Friday, October 21, 2005 10:40 AM

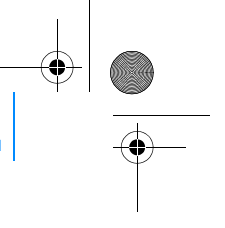

Пользовательские настройки 141

#### Настройки для экономии энергии

Выберите в главном меню Система — Настройки плеера — требуемый вариант:

- Автоотключение время бездействия плеера, по истечении которого Zen Vision:М автоматически отключается.
- Таймер отключения заданный промежуток времени, по истечении которого Zen Vision:М автоматически отключается.

#### Настройка даты и времени

- 1 В главном меню выберите **Дополнительно** → **Дата и время**.
- 2 Нажмите кнопку выбора параметров → Е, чтобы изменить дату, время и настройки будильника.
- 3 Для отображения часов в заголовке меню выберите Система  $\to$  Настройки часов  $\to$  Формат.

# Отображение или скрытие папок с видеофайлами или изображениями

- Выберите в главном меню Видеофайлы → Видео → требуемая папка ИЛИ выберите Фотографии → Рисунки → требуемая папка.
- 2 Нажмите кнопку выбора параметров ↓ выберите пункт для установки защиты папок. Защиту можно установить только для папки, но не для отдельных файлов.
- 3 Выберите в главном меню Система → Настройки плеера и установите, следует ли отображать или скрывать защищенную папку.

#### Установка пароля на отображение или скрытие папок с видеофайлами или с изображениями

 Выберите в главном меню Система → Настройки плеера, а затем пункт для установки пароля.

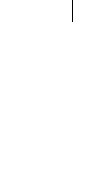

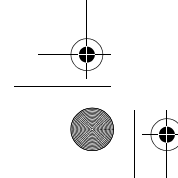

Zen Vision Mini PM2.book Page 142 Friday, October 21, 2005 10:40 AM

#### 142 Пользовательские настройки

- 2 Для ввода пароля используйте средства навигации.
- 3 Четко нажмите на сенсорную панель и нажмите кнопку с галочкой чтобы подтвердить пароль. Этот пароль будет запрошен, когда вы выберете Система → Настройки плеера и установите, следует ли отображать или скрывать защищенную папку.
- 4 Для отключения или изменения пароля выберите Система → Настройки плеера, а затем пункт для установки пароля.
- 5 Если вы забыли пароль, см. «Шаг 1. Восстановление встроенного программного обеспечения плеера» на стр. 147.

#### Пользовательские настройки эквалайзера

 Выберите в главном меню Система → Настройки звука → Эквалайзер.

Каждый следующий ползунок на экране пользовательского эквалайзера соответствует более высоким частотам, чем предыдущий.

- 80 регулирует низкие частоты.
- 250 управляет низкими частотами среднечастотного диапазона.
- 1k управляет средними частотами.
- 4k управляет высокими частотами среднечастотного диапазона.
- 13k отвечает за настройку высоких частот.
- 2 Выберите ползунок и перемещайте палец вверх и вниз по сенсорной панели для усиления или уменьшения интенсивности частотного диапазона.
- 3 Выберите кнопку с галочкой Z, чтобы пользовательские настройки эквалайзера сохранились и вступили в силу.

#### Восстановление заводских настроек Zen Vision:М

#### Выберите в главном меню Система — Сбросить настройки — Да.

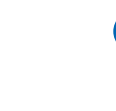

Æ

При возврате заводских установок плеера все пользовательские настройки будут заменены на стандартные.

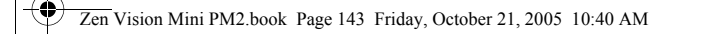

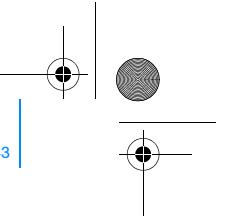

Подключение плеера к телевизору (дополнительно) 143

# Подключение плеера к телевизору (дополнительно)

комплект Zen Vision: M Video Kit и подключить плеер к телевизору. 131 Видеовход желтый 2 Аудиовход (левый) – белый 3 Аудиовход (правый) 8 0 - красный Аудиовидеовыход 4 Видеокабель 5  $\bigcirc$ 6 Красный штекер 7 Белый штекер 8 Желтый штекер

Для просмотра видеозаписей на большом экране необходимо приобрести

- Выберите в главном меню Система → Настройки фото/видео → Видеовыход.
- 2 Выберите Авто (NTSC) или Авто (PAL). Подробнее о телевизионных стандартах см. в соответствующем руководстве пользователя телевизором.
- 3 Подключите плеер к телевизору с помощью прилагаемого видеокабеля (см. выше).

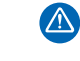

**НЕ СЛЕДУЕТ** использовать стандартный видеокабель. USB-модуль синхронизации подходит только для фирменного видеокабеля Creative, входящего в поставку комплекта Zen Vision: M Video Kit. Zen Vision Mini PM2.book Page 144 Friday, October 21, 2005 10:40 AM

144 Часто задаваемые вопросы

#### Часто задаваемые вопросы

В данном разделе разрешаются вопросы, которые могут возникнуть при работе с плеером. За дополнительной информацией можно обращаться в нашу "knowledge Base", предназначенную для самостоятельного решения технических вопросов и устранения неполадок. Для обращения к базе знаний посетите сайт www.creative.com, выберите свой регион и откройте страницу Support (Поддержка).

#### Можно ли передавать в плеер файлы WMA с защитой DRM (система управления цифровыми правами)?

Да. Для передачи в Zen Vision:М файлов WMA с защитой DRM можно воспользоваться программами Creative Media Explorer, Creative MediaSource или проигрывателем Windows Media 10.

# Zen Vision:М не включается или не реагирует на действия пользователя. Что делать?

Выполните одно или несколько следующих действий:

- Убедитесь, что выключатель питания не находится в положении блокировки.
- При использовании пульта дистанционного управления (приобретается отдельно) с плеером Zen Vision: М убедитесь, что переключатель блокировки пульта не находится в положении блокировки.
- Возможно, следует зарядить аккумулятор. См. «Шаг 1. Зарядка аккумулятора плеера» на стр. 124.

# Нужно ли оставлять блок питания включенным в электрическую розетку?

Нет, не нужно. Отключите блок питания от розетки после зарядки аккумулятора или работы с Zen Vision:М. Если этого не делать, плеер нагревается, что отрицательно сказывается на состоянии блока питания.

Zen Vision Mini PM2.book Page 145 Friday, October 21, 2005 10:40 AM

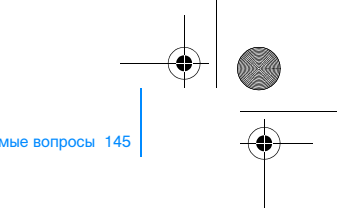

#### Как сбросить настройки Zen Vision:M?

(0

Если плеер не отвечает, выполните сброс настроек. Никакие данные и композиции при этом не будут утеряны, при условии что сброс не выполняется во время передачи файлов.

Часто зала

Вставьте тонкий предмет (например, конец выпрямленной канцелярской скрепки) в отверстие для сброса настроек.

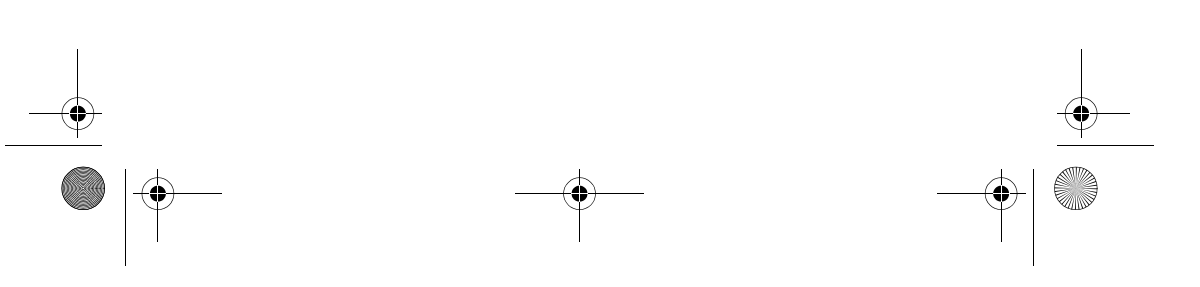

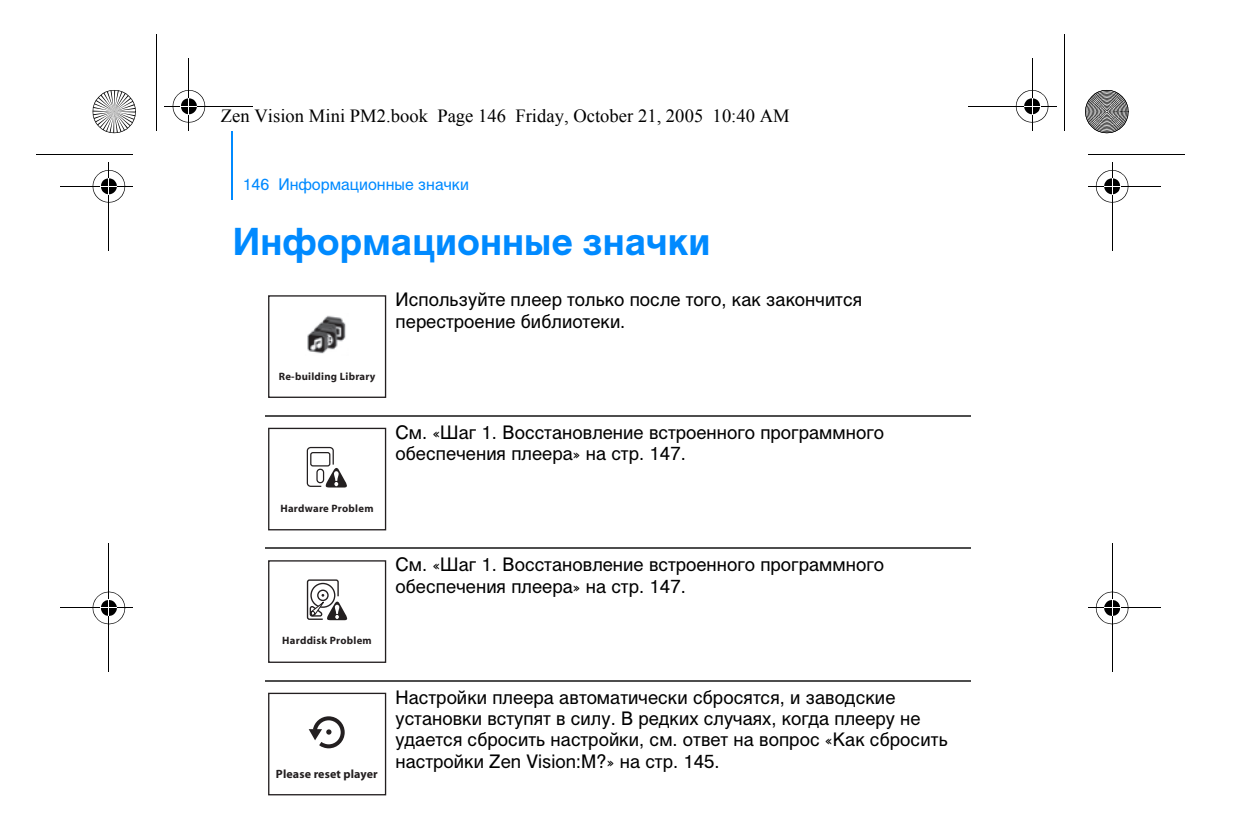

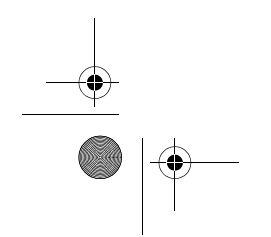

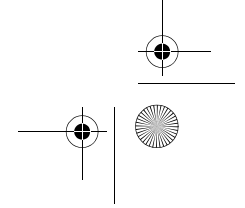

Zen Vision Mini PM2.book Page 147 Friday, October 21, 2005 10:40 AM

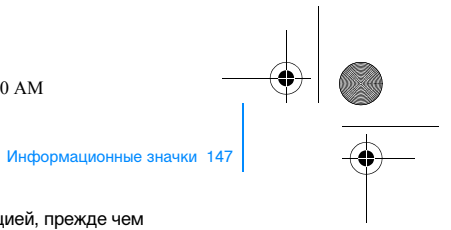

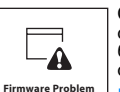

Ознакомьтесь со следующей информацией, прежде чем обращаться в Службу поддержки покупателей. Для получения более подробной информации о Службе поддержке покупателей облетите подробной информации о Службе поддержке покупателей обратитесь к справочнику по продукту.

#### Шаг 1. Восстановление встроенного программного

- обеспечения плеера 1. Выполните следующие действия для входа в режим восстановления:
  - i. Сдвиньте выключатель питания к значку питания 🖕 и
  - удерживайте его в этом положении.
  - Вставьте тонкий предмет (например, конец выпрямленной канцелярской скрепки) в отверстие для сброса настроек. ііі. Отпустите выключатель питания при появлении на экране
  - логотипа Creative. Отобразится окно **Режим восстановления**.
- Выберите **Восстановление** → **Перезагрузка**. Если это не помогает, выполните «Шаг 2. Обновление 2. 3. встроенного программного обеспечения плеера».

#### Шаг 2. Обновление встроенного программного обеспечения плеера

- 1. Загрузите с сайта Creative любое обновление встроенного программного обеспечения для вашего плеера.
- 2. Войдите в режим восстановления (см. шаг 1 в «Шаг 1. Восстановление встроенного программного обеспечения
- Восстановление вопрознати плеера»). Выберите **Перезагрузка встроенного ПО** и повторно установите встроенное программное обеспечение плеера. Если это не помогает, выполните «Шаг 3. Форматирование 3.
- 4.

#### Шаг 3. Форматирование плеера

ПРЕДУПРЕЖДЕНИЕ: Форматирование плеера приведет к потере всех данных. Прежде чем начать форматирование, сохраните резервную копию содержимого плеера на компьютере.

- 1. Войдите в режим восстановления (см. шаг 1 в «Шаг 1.
- Восстановление встроенного программного обеспечения плеера»). 2. Выберите Форматирование всех данных  $\rightarrow$  Перезагрузка.

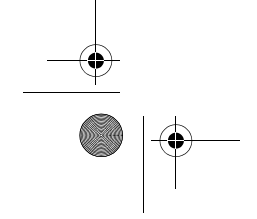

# Zen Vision Mini PM2.book Page 148 Friday, October 21, 2005 10:40 AM 148 Общие технические характеристики Общие технические характеристики

| Питание                                  | аккумулятор: литий-ионный аккумулятор, 1 шт.                                                                                  |
|------------------------------------------|----------------------------------------------------------------------------------------------------|
|                                          | блок питания 5 В при включении в электрическую розетку                                                                        |
|                                          | питание по шине USB при подключении в разъем USB на компьютере                                                                |
| Форматы<br>воспроизведения               | аудиоформаты: MP3: до to 320 кбит/с, WMA: до to 320 кбит/с, WMA с технологией PlaysForSure DRM 10 или последующих версий, WAV |
|                                          | видеоформаты: MPEG-1, MPEG-2, MPEG-4-SP, Windows<br>Media™ Video (WMV) 9, MJPEG                                               |
|                                          | формат изображений: JPEG Baseline: до 16 мегапикселей, JPEG Progressive: до 4 мегапикселей                                    |
| Характеристики<br>воспроизведения<br>MP3 | отношение сигнал/шум: до 97 дБ                                                                                                |
|                                          | разделение каналов: до 70 дБ (линейный выход)                                                                                 |
|                                          | частотный диапазон: 20–20 000 Гц                                                                                              |
|                                          | уровень нелинейных искажений на выходе: <0,1%                                                                                 |
| Форматы записи                           | голос (через встроенный микрофон): IMA ADPCM (16 кГц, моно)                                                                   |
|                                          | FM-радио: IMA ADPCM (22 кГц, стерео)                                                                                          |
| Разъемы                                  | гнездо для подключения наушников: стерео-мини-разъем 3,5 мм, 25 мВт на канал                                                  |
|                                          | разъем стыковочного узла                                                                                                    |
|                                          | USB 2.0 (High speed)                                                                                                    |
|                                          | USB 1 1 (Full speed)                                                                                                    |

| ision Mini PM2.book Page 149 Friday, October 21, 2005 10:40 AM |                                                                                                    |
|----------------------------------------------------------------|----------------------------------------------------------------------------------------------------|
|                                                                | Общие технические характеристики 149                                                                                                    |
| Встроенное ПО                                                  | обновляется по USB                                                                                                    |
| FM-радио                                                       | стерео и моно                                                                                                    |
|                                                                | до 32 станций в памяти                                                                                                    |
| FM-диапазон                                                    | 87,5–108,0 МГц, шаг 100 кГц                                                                                                    |
| Характеристики<br>наушников                                    | частотный диапазон: 20–20 000 Гц                                                                                                    |
|                                                                | чувствительность: 113 дБ ± 5 дБ (уровень входной<br>мощности 1 мВт)                                                                                                    |
|                                                                | входное сопротивление: 32 $\Omega\pm$ 15%                                                                                                    |
|                                                                | разъем: стерео-мини-разъем 3,5 мм                                                                                                    |
| ЖК дисплей                                                     | широкий дисплей с диагональю 63,50 мм, разрешение<br>320 x 240 пикселей, 262144 цветов, подсветка                                                                                                    |
|                                                                | В процессе производства ЖК-дисплеев возможны случа<br>появления одного или нескольких пикселей, которые<br>могут быть темными или постоянно светящимися.                                                                                                    |
|                                                                | В соответствии с промышленными стандартами и на<br>основании технических характеристик, заявляемых<br>производителем экранов для устройств Creative,<br>появление и наличие неисправных пикселей считается<br>допустимым, если они не снижают качество экрана. |
|                                                                | Однако если вы заметили неисправные пиксели на<br>ЖК-дисплее вашего плеера и они мешают вам<br>пользоваться устройством, обратитесь в Службу<br>поддержки покупателей.                                                                                         |

Zen Vision Mini PM2.book Page 150 Friday, October 21, 2005 10:40 AM

150 Лицензионное соглашение и уведомление об авторских

### Лицензионное соглашение и уведомление об авторских правах

Информация в данном документе может изменяться без уведомления и не является обязательством со стороны Creative Technology Ltd. Ни одна часть данного документа не может быть воспроизведена или передана в любой форме и любыми средствами, электронными или механическими, включая копирование и запись, с какой бы то ни было целью без письменного согласия Creative Technology Ltd.

© Creative Technology Ltd., 2005. Все права защищены. Логотип Creative, Zen Vision:М и Creative MediaSource являются товарными знаками или зарегистрированными товарными знаками Creative Technology Ltd. в США и/или других странах. Microsoft, Windows, Windows Media, Outlook и логотип Windows являются зарегистрированными товарными знаками корпорации Майкрософт. Intel и Pentium являются зарегистрированными товарными знаками корпорации Intel.

Лицензионное соглашение на программное обеспечение находится на установочном компакт-диске.

Версия 1.0 Ноябрь 2005 г.